## 下載繳費單

(一) 點選【學生登入】(二) 輸入【身分證字號】、【學號】(生日不需輸入)及【圖型驗證碼】

| · 臺灣銀行<br>BANK OF TAIWAN | 學雜費入口網                                                                                             | 帳單代收                               | 就學貸款                                         | 網路銀行                                 | 網路ATM                    |
|--------------------------|----------------------------------------------------------------------------------------------------|------------------------------------|----------------------------------------------|--------------------------------------|--------------------------|
| 繁體中文 ▼                   |                                                                                                    |                                    |                                              |                                      |                          |
| 🚔 學校經辦                   | 學生 登入 Student Login                                                                                |                                    |                                              |                                      |                          |
| ▲ 學生登入                   | 身分證字號:                                                                                             |                                    |                                              |                                      |                          |
| ➡ 信用卡繳費                  | 學號: 41*****                                                                                        | C                                  | <u>,                                    </u> |                                      | /                        |
| 🚍 銀聯卡專區                  |                                                                                                    | ~                                  |                                              |                                      |                          |
| 💄 列印收據                   | 圖型驗證碼: [8833] 8833 重新產生<br>確認登入 清除重填                                                               | 2                                  |                                              | <b>子</b> 臺灣                          | 銀行                       |
| 😮 繳費狀態                   |                                                                                                    |                                    |                                              |                                      |                          |
| ▶ 意見聯繫                   | 公告事項<br>•【系統公告】為配合本系統資安升級作業,「E政府計<br>17時起將停止服務,請改撥02-27608818進行語音信/<br>方式進行繳費。造成不便,敬請見諒!(110.4.29) | <mark>昏音信用卡繳費</mark> 會<br>用卡繳費,或使/ | <sup>會</sup> 道(02-412111<br>用本系統「信用          | <mark>1)」自110年6</mark> 月<br>日卡繳費」功能月 | <mark>]30日</mark><br>以網路 |
|                          |                                                                                                    |                                    |                                              |                                      |                          |

## (三) 畫面出現查看學生繳費資料,請點選【查詢】

| ⑧ 臺灣銀行<br>BANK OF TAIWAN | 學雜費入口網                                                                                                | ● 剩餘09分57秒<br>● 登出                                             |  |  |
|--------------------------|----------------------------------------------------------------------------------------------------|----------------------------------------------------------------|--|--|
| □ 登出作業                   | <ul> <li>國立高雄師範大學 / 登入帳號: 蘇*這<br/>學生登入 &gt; 查看學生繳費資料</li> <li>查看學生繳費資料</li> </ul>                     | 查詢日期:2021/09/09 09:42:38                                       |  |  |
|                          | 學號:<br>姓名:<br>身分語字號·                                                                                  |                                                                |  |  |
|                          | 電子郵件<br>帳號                                                                                            |                                                                |  |  |
|                          | 代收類別     學年     學期     部別     代收費用別     應繳金額       1154     110     第一學期     大學部     學雜費     32,379 未 | 尚帳結果 是否已過繳費期限 是否開放列印 全調資料<br>動帳 未過繳費期限<br>(110/09/17) 開放列印 查詢) |  |  |

## (四)列印繳費單請點選查看學生繳費資料畫面下方的產生繳費單 PDF 檔 開啟後以 A4 紙張列印

(五)使用線上繳費請參照下方的 學雜費線上繳費說明

| 臺灣銀行                 | 學雜費入                                    | 口網                                                                                                    |                                                          |                                                                                                    |                                                                                                    |                                                                                                    |                                                                                                    |
|----------------------|-----------------------------------------|----------------------------------------------------------------------------------------------------|----------------------------------------------------------|----------------------------------------------------------------------------------------------------|----------------------------------------------------------------------------------------------------|----------------------------------------------------------------------------------------------------|----------------------------------------------------------------------------------------------------|
| BANK OF TAIWAN       | (創)國立高雄的                                | 範大學/登入帳號:                                                                                                    |                                                          |                                                                                                    | 查詢日期:2021/09/09 09:49:32                                                                                                    |                                                                                                    |                                                                                                    |
| BUIL H               | 學生登入> ▲ 香 看 應                           | 查看學生繳費資料<br>生 繳 弗 容 料                                                                                                    |                                                          |                                                                                                    |                                                                                                    |                                                                                                    |                                                                                                    |
|                      |                                         | 工廠負貨件                                                                                                    |                                                          |                                                                                                    |                                                                                                    |                                                                                                    |                                                                                                    |
|                      | 代收骥別:1<br>部別:大學部<br>院別:文學隊              | 154 學年<br>3<br>5 科魚                                                                                                    | :110<br>:國文學系                                            | 學期:第一學期<br>費用別:學雜費<br>年級:一年級 班別:                                                                                                    | 國文系一年級甲班                                                                                                    |                                                                                                    |                                                                                                    |
|                      | 减免                                      |                                                                                                    | 住宿                                                       | 蘭苑4人冷氣房                                                                                                    |                                                                                                    |                                                                                                    | \                                                                                                    |
|                      | 就貨                                      |                                                                                                    | 可貸金額                                                     | 35,179                                                                                                    |                                                                                                    |                                                                                                    | 下                                                                                                    |
|                      | 身分註記3                                   |                                                                                                    | 身分註記4                                                    |                                                                                                    |                                                                                                    |                                                                                                    |                                                                                                    |
|                      | 身分註記5                                   |                                                                                                    | 身分註記6                                                    |                                                                                                    |                                                                                                    |                                                                                                    |                                                                                                    |
|                      | 學分數                                     | 0                                                                                                    | 上課時數                                                     | 0                                                                                                    |                                                                                                    |                                                                                                    |                                                                                                    |
|                      | 補單註記                                    |                                                                                                    |                                                          |                                                                                                    |                                                                                                    |                                                                                                    |                                                                                                    |
|                      | 收入科目                                    |                                                                                                    | 繳費金額                                                     | 收入科目                                                                                                    | 繳費金額                                                                                                    |                                                                                                    |                                                                                                    |
|                      | 学費                                      |                                                                                                    | 16,690                                                   | 雜畫                                                                                                    | 6,915                                                                                                    |                                                                                                    |                                                                                                    |
|                      | 住宿費                                     |                                                                                                    | 7,666                                                    | 學生團體保險費                                                                                                    | 408                                                                                                    |                                                                                                    |                                                                                                    |
|                      | 電腦及網路通                                  | 訊使用費                                                                                                    | 500                                                      | 語言實習费                                                                                                    | 200                                                                                                    |                                                                                                    |                                                                                                    |
|                      | 主修音樂指導                                  | 費                                                                                                    | 0                                                        | 副修音樂指導費                                                                                                    | 0                                                                                                    |                                                                                                    | ~                                                                                                    |
|                      |                                         | Vela                                                                                                    | /                                                        | 100                                                                                                    | R 🗆                                                                                                    | ▋▋▓▝▌▘▁▖▖▖▌▎                                                                                                    | 上午 09:52<br>× 2021/9/9                                                                                                    |
| 3(H)                 |                                         |                                                                                                    | +4 @ =>                                                  |                                                                                                    |                                                                                                    | » » ¬                                                                                                    | L ± 09:52<br>2021/9/9                                                                                                    |
| 9(H)<br>2管理 C        | 臺灣銀行                                    | 🄹 國立高級                                                                                                    | 雄 🥑 臺》                                                   | 彎銀行 <mark>▼</mark> Yaho                                                                                                    | <b>國日</b><br>(1997) (1997) (19977) (19977) (19977) (1997) (1997) (1997) (1997) (1997) (1997) |                                                                                                    | <ul> <li>₹ 170 • 1     <li>₹ 2021/9/9     </li> <li>₹ 300 • 100 • 100</li></li></ul> |
| 月(H)<br>*管理 <b>〇</b> | <u>臺灣銀行</u><br>收                        | <ul> <li>         國立高記     </li> <li>         入科目     </li> </ul>                                                                                                    | 雄 👰 臺江                                                   | 聲銀行 ¥¥Yaho<br>繳喪金額                                                                                                    | (2) 中華郵政                                                                                                    | ■ ② ? ▲ ( ) > ○ ? ▲ ( ) > ○ ○ ○ ○ ○ ○ ○ ○ ○ ○ ○ ○ ○ ○ ○ ○ ○ ○                                                                                                    | × 178 → 1952<br>× 2021/9/9<br>→ 二 編示 ▼ 網頁(                                                                                                    |
| 月(H)<br>管理 €         | 臺灣銀行<br>收<br>學                          | <ul> <li>         ● 國立高部     </li> <li>         入科目     </li> <li>         費     </li> </ul>                                                                                                    | 雄 🥖 臺》                                                   | 聲銀行 ¥¥ Yaho<br>激費金額<br>16,690                                                                                                    | <ul> <li>(2) 中華郵政</li> <li>(2) 收入科目</li> <li>(2) 投入科目</li> <li>(3) 投資</li> </ul>                                                                                                    | ▲ 建設金額<br>6,915                                                                                                    | <ul> <li>₹ 178     <li>₹ 2021/9/9     </li> <li>₹ 2021/9/9     </li> <li>₹ 2021/9/9     </li> </li></ul>                                                                                                    |
| i(H)<br>管理 €         | 臺灣銀行<br>收<br>壁<br>住                     | <ul> <li>         酸立高部     </li> <li>         入料目     </li> <li>         費         宿費     </li> </ul>                                                                                                    | 雄 🍘 臺》                                                   | 聲銀行 ¥¥ Yaho<br>繳費金額<br>16,690<br>7,666                                                                                                    | <ul> <li>         ・ 学生国體保険費         ・         ・         ・</li></ul>                                                                                                    | ▲                                                                                                    | <ul> <li>↓ £ 09.52<br/>2021/9/9</li> <li>✓ 副 圖 ▼ 網頁(</li> </ul>                                                                                                    |
| 3(H)<br>:管理 <b>은</b> | 臺灣銀行<br>收<br>住<br>電                     |                                                                                                    | 雄 <i>迳</i> 臺%                                            | 彎銀行 ¥¥Yaho<br>繳費金額<br>16,690<br>7,666<br>500                                                                                                    | 中華郵政       (収入科目)       雑費       学生園碧保険費       語言実習費                                                                                                    | ▲ 単語 ② 第 ▲ 単目<br>※ 塗計 ▼ ● ● ● ● ● ● ● ● ● ● ● ● ● ● ● ● ● ●                                                                                                    | <ul> <li>↓ 170 · · · · · · · · · · · · · · · · · · ·</li></ul>                                                                                                    |
| ∃(H)<br>:管理 €        | 臺灣銀行<br>收<br>健<br>主                     | <ul> <li>             ・             ・</li></ul>                                                                                                    | 雄 <i>@</i> ] 臺》<br>更用費                                   | 彎銀行 ¥Y Yaho<br>激費金額<br>16,690<br>7,666<br>500<br>0                                                                                                    | 中華郵政       收入科目       韓費       学生團體保險費       福賣智費       副修會獎指導費                                                                                                    | ▲                                                                                                    | <ul> <li>★ 170 • 4</li> <li>★ 2021/9/9</li> </ul>                                                                                                    |
| (H)<br>管理 <b>ⓒ</b>   | 臺灣銀行<br>收<br>壁<br>生<br>鹿<br>里           | <ul> <li>國立高行</li> <li>入科目</li> <li>費</li> <li>宿費</li> <li>服及網路通訊係</li> <li>修會美指導費</li> <li>盆維護費</li> </ul>                                                                                                    | 雄 🍘 臺》<br>麦用費                                            | <ul> <li>●銀行…     Yaho…     </li> <li>★ 数書金額     </li> <li>16,690     </li> <li>7,666     </li> <li>500     </li> <li>0     </li> </ul>                   | 收入科目       韓費       学生團證保險費       語言實留費       副修育獎指導費       有補助僑生健保費                                                                                                    | ■ ② ? ▲ 《 P ※ 圖 マ ⑤ 、 総費金額 6,915 408 200 0 0                                                                                                    | <ul> <li>↓ f 09.52<br/>2021/9/9</li> <li>→ 網頁(1</li> </ul>                                                                                                    |
| (H)<br>管理 <b>€</b>   | 臺灣銀行<br>收<br>早<br>主<br>親<br>無           | 國立高行     國立高行     國立高行     國立高行     國立高行     國     國 | 雄 <i>@</i> ] 臺》<br>更用費                                   | <ul> <li>登録行… Yaho</li> <li>総費金額</li> <li>16,690</li> <li>7,666</li> <li>500</li> <li>0</li> <li>0</li> <li>0</li> <li>0</li> <li>0</li> <li>0</li> </ul> | 收入科目           2         按主團體保險費           3         學主團體保險費           3         醫賣醫費           3         副修會獎指導費           4         有補助僑生建保費           5         外籍生健保費                                                                                                    | <ul> <li>※ ② ・ へ ()</li> <li>※ 公 ・ へ ()</li> <li>※ 公 ・ ()</li> <li>※ 公 ・ ()</li> <li>※ 公 ・ ()<td><ul> <li>↓ 170 · · · · · · · · · · · · · · · · · · ·</li></ul></td></li></ul> | <ul> <li>↓ 170 · · · · · · · · · · · · · · · · · · ·</li></ul>                                                                                                    |
| i(H)<br>管理 €         | 臺灣銀行<br>收<br>單<br>住<br>電<br>主<br>親<br>無 | ◆ 國立高行<br>● 國立高行<br>● 国立高行<br>● 国立高行<br>● 国立高行<br>● 国立高行<br>● 国立高行<br>● 国立高行<br>● 国立高行<br>● 国立高行<br>● 国立高行<br>● 国立高行<br>● 国立高行<br>● 国立高行<br>● 国立高行<br>● 国本<br>● 国本<br>● 国本<br>● 国本<br>● 国本<br>● 国本<br>● 国本<br>● 国                                                                                                    | 雄 <i>@</i> 臺》<br>麦用費                                     | 登銀行… Yaho… 第3日本のののののののののののののののののののののののののののののののののののの                                                                                                    | 中華郵政       收入科目       接責       学生團體保險費       議責實習費       副修會獎指導費       有補助僑主健保費       外籍生健保費                                                                                                    | <ul> <li>※</li> <li>総費金額</li> <li>6,915</li> <li>408</li> <li>200</li> <li>0</li> <li>0</li> <li>0</li> <li>0</li> </ul>                                                                                                    | <ul> <li>▼ 120</li> <li>▼ 2021/9/9</li> <li>▼ 網頁(1</li> </ul>                                                                                                    |
| 月(H)<br>ζ管理 €        | 臺灣銀行                                    | ◆ 國立高行<br>→ 利日<br>費<br>宿費<br>溜及網路通訊低<br>修 音樂<br>推要<br>補助 儒生健保費<br>→ 補助<br>「TM 激費金額<br>「面激費金額<br>高漸素費金額                                                                                                    | 雄 《 臺 臺<br>臺<br>史用費<br>電<br>電<br>32,379<br>同上欄<br>32,379 | <ul> <li>              登録行…</li></ul>                                                                                                    | ・                                                                                                    | <ul> <li>※ ② ? ▲ ()</li> <li>※ 塗量 ~ ⑤ 、</li> <li>総費金額</li> <li>6,915</li> <li>408</li> <li>200</li> <li>0</li> <li>0</li> <li>0</li> </ul>                                                                                                    | <ul> <li>&lt; 170 · · · · · · · · · · · · · · · · · · ·</li></ul>                                                                                                    |

## (六)列印 PDF 繳費單

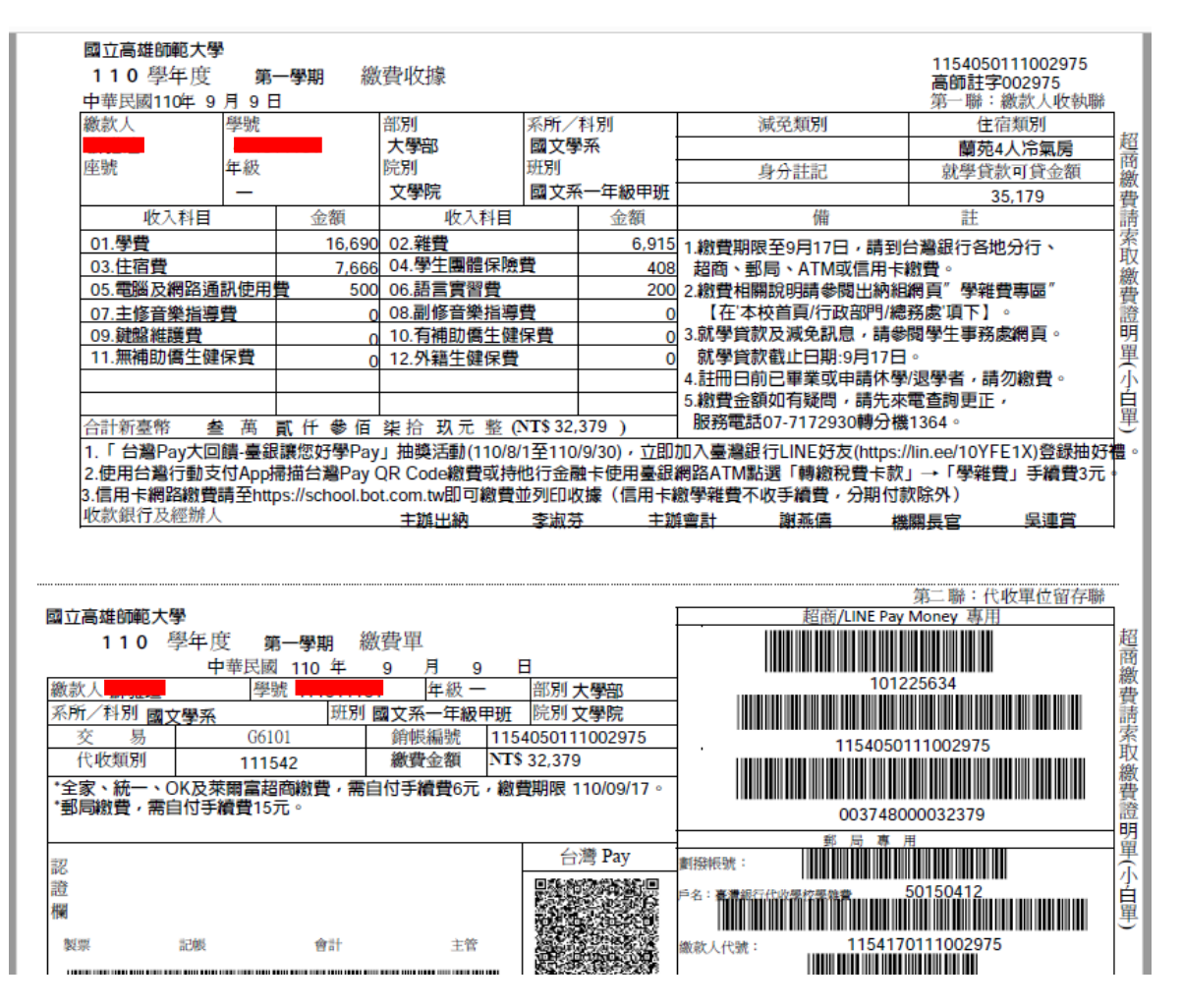